## 6.10.4 ユーザー登録

ユーザー登録は、V10/V9本体で行う方法と画面データで行う方法があります。 両方登録した場合、どちらのユーザー名も使用可能です。同じユーザー名を登録した場合、画面データの登録が有効にな ります。

| 項目           | V10/V9本体<br>[ユーザー設定] | 画面データ<br>[VNCサーバ設定] | 備考                         |
|--------------|----------------------|---------------------|----------------------------|
| ユーザー名        | 0                    | 0                   | 同じユーザー名を登録した場合、画面データの設定が優先 |
| パスワード        | 0                    | 0                   |                            |
| MACアドレス      | -                    | 0                   |                            |
| 接続許可デバイス     | -                    | 0                   |                            |
| リモート操作許可     | 0                    | 0                   |                            |
| リモート操作禁止デバイス | -                    | 0                   | RUN 中にリモート禁止 / 許可の変更       |

## V10/V9 本体で登録する場合

ローカル画面の [ユーザー設定] で、ユーザー登録を行います。

\* [システム設定] → [本体設定] → [環境設定] → [VNC サーバ機能をユーザー認証なしで使用する] 選択時、この設 定は無効となります。

## ユーザー設定

1. 本体の [SYSTEM] ボタンを押して、画面上部に [システムメニュー] を表示します。

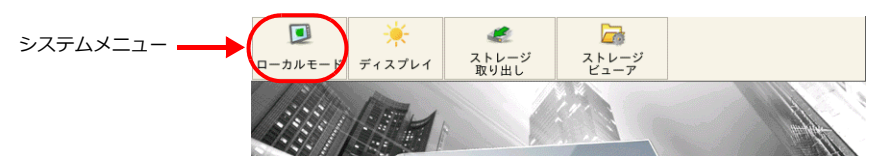

- 2. [システムメニュー]の [ローカルモード] を押します。本体の [システム画面] が表示されます。
- 3. メニューアイコン [ユーザー設定] を押してユーザー設定画面を表示します。登録済みのユーザー一覧が表示されま す。

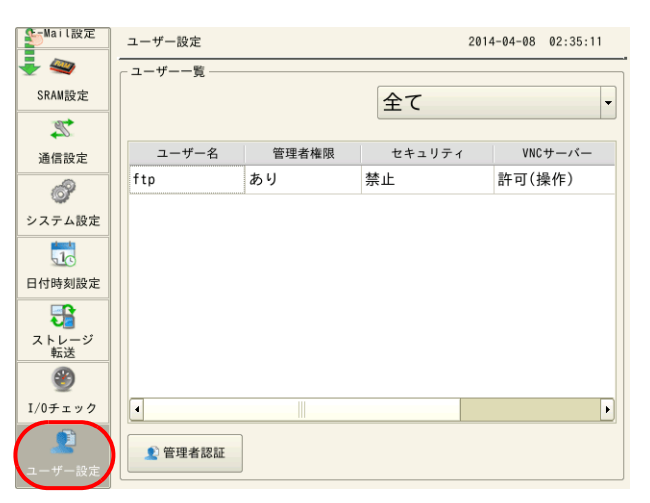

\* この画面は [セキュリティ] [VNC サーバ] [FTP サーバ] 共通のユーザー設定画面です。 VNC Viewer からは [VNC サーバ:許可] のユーザー名とパスワードでログインします。

| ユーザー名は、画面データでも設定できます。<br>画面データで設定したユーザーは、[登録元:画面データ]になっていて、V10/V9本体の[ユーザー設定]<br>画面で[編集][削除]はできません。 |                    |                            |       |             |                  |         |       |  |
|----------------------------------------------------------------------------------------------------|--------------------|----------------------------|-------|-------------|------------------|---------|-------|--|
|                                                                                                    | S-Mail設定           | ユーザー設定                     |       | 201         | 4-04-08 03:14:05 |         |       |  |
|                                                                                                    | SRAM設定             | <sup>ューザー覧</sup><br>管理者モード |       | 全て <b>・</b> |                  |         |       |  |
|                                                                                                    | 通信設定               | ユーザー名                      | 管理者権限 | セキュリティ      | VNCサーバー          | FTPサーバー | 登録元   |  |
|                                                                                                    |                    | user01                     | あり    | レベル4        | 禁止               | 禁止      | 画面データ |  |
|                                                                                                    | システム設定             | ftp                        | あり    | 禁止          | 許可(操作)           | 許可(書込)  | 本体    |  |
|                                                                                                    |                    | vnc                        | あり    | 禁止          | 許可(操作)           | 禁止      | 本体    |  |
|                                                                                                    | 日付時刻設定             |                            |       |             |                  |         |       |  |
|                                                                                                    | 3                  |                            |       |             |                  |         |       |  |
|                                                                                                    | ストレージ<br>転送        |                            |       |             |                  |         |       |  |
|                                                                                                    | ۲                  |                            |       |             |                  |         |       |  |
|                                                                                                    | I/0チェック            | •                          |       |             | Þ                |         |       |  |
|                                                                                                    | <b>2</b><br>ユーザー設定 |                            | 4     | 追加 ( 🙁 削除   | : 《編集            | 編集 / 削除 | 不可    |  |

4. [管理者認証] スイッチを押します。パスワード入力画面が表示されます。

|         | Solail設定     | ユーザー設定              | 2014-04-08 | 02:37:38 |
|---------|--------------|---------------------|------------|----------|
|         | 🚽 🧠          | 管理者名、パスワードを入力して下さい。 |            |          |
|         | SRAM設定       | 管理者名                |            |          |
|         | →<br>通信設定    | パスワード               |            |          |
|         | ß            |                     |            |          |
| ストレージ   | システム設定       |                     |            |          |
| ۲       | 10           |                     |            |          |
| I/0チェック | 日付時刻設定       |                     |            |          |
|         | ストレージ        |                     |            |          |
|         | 転送           |                     |            |          |
|         | ■<br>I/0チェック |                     |            |          |
|         |              |                     |            |          |
|         | ユーザー設定       |                     | 🥏 ОК 🛛 🤇   | )キャンセル   |

5. 「管理者権限あり」の [ユーザー名] と [パスワード] を入力します。一致すると [ユーザー一覧(管理者モード)] が 表示されます。[追加] / [削除] / [編集] が行えます。

| ₹-Mail設定                                   | ユーザー設定              |           | 2014-04-08 02:46:37 |
|--------------------------------------------|---------------------|-----------|---------------------|
| 🚽 🗠                                        | _ ユーザー一覧            |           |                     |
| SRAM設定                                     | <mark>管理者モード</mark> | 全て        | -                   |
| Z.                                         |                     |           |                     |
| 通信設定                                       | ユーザー名 管理            | 者権限 セキュリラ | - イ VNCサーバー         |
| ð                                          | ftp あり              | 禁止        | 許可(操作)              |
| システム設定                                     |                     |           |                     |
| 1                                          |                     |           |                     |
| 日付時刻設定                                     |                     |           |                     |
| いた ひんし ひんし ひんし ひんし ひんし ひんし ひんし ひんし ひんし ひんし |                     |           |                     |
| <pre>#AAC</pre>                            |                     |           |                     |
| I/0チェック                                    | •                   |           | Þ                   |
| 2000 ユーザー設定                                |                     | 🖕 追加      | ③ 削除                |

6. [+追加]スイッチを押して、追加画面を表示します。以下の項目を設定します。

| S-Mail設定         | ユーザー設定 > 追加                                  | 2014-04-08 02:48:15       |
|------------------|----------------------------------------------|---------------------------|
| ✓ SRAM設定         | ユーザー名                                        | vnc                       |
| 22               | パスワード                                        | $\bullet \bullet \bullet$ |
| 通信設定             | 🔀 管理者権限を与える                                  |                           |
| ð                |                                              |                           |
| システム設定           | 詳細設定                                         |                           |
| 10               | レキュリティ ――――――――――――――――――ーーーーーーーーーーーーーーーーーーー | VNCサーバー<br>X 許可する         |
| 日付時刻設定           | レベル1                                         | ▲ リモート操作を許可する             |
| よ<br>ストレージ<br>転送 | レベル2<br>レベル3                                 | - FTPサーバー                 |
| ۲                | レベル5                                         | 入力監視時間 15 分               |
| I/0チェック          | レベル6                                         | 書き込みを許可する                 |
| ユーザー設定           |                                              | ② きャンセル ② 適用              |

| 項目        |             | 内容                                                                |  |  |
|-----------|-------------|-------------------------------------------------------------------|--|--|
| ユーザー名     |             | ユーザー名を登録します。半角英数字 16 文字<br>セキュリティ機能と共通のユーザー名の場合は最大 8 文字           |  |  |
| パスワード     |             | パスワードを登録します。半角英数字 16 文字<br>セキュリティ機能と共通のパスワードの場合は最大 8 文字           |  |  |
| 管理者権限を与える |             | 管理者権限あり/なしを選択します。                                                 |  |  |
|           |             | 権限あり:ユーザー一覧の追加 / 編集 / 削除が行えます。<br>権限なし:ユーザー一覧の追加 / 編集 / 削除ができません。 |  |  |
| VNC サーバ   | 許可する        | VNC クライアントからのアクセスを許可します。                                          |  |  |
|           | リモート操作を許可する | VNC クライアントからの操作を許可します。<br>禁止の場合、モニタのみ行えます。                        |  |  |

7. [適用] と [OK] で登録終了します。[ユーザー一覧(管理者モード)] 画面に戻ります。

8. 続けて登録を行う場合は、手順5に戻ります。

登録終了の場合は、「メニューアイコン」で他の画面を表示します。

- ■27 ユーザー設定画面でのユーザーの追加/削除/編集について、詳しくは以下を参照してください。
  - V10『本体操作 / ローカル画面 / エラー画面マニュアル』
  - V9『トラブルシューティング/メンテナンスマニュアル』